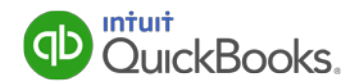

### Additional Medicare Tax User Guide for QuickBooks

Beginning in tax year 2013, a new Additional Medicare Tax (a provision of the Affordable Care Act) of **0.9 percent** applies to individuals' Medicare taxable wages, compensation, or self-employment income that exceeds certain threshold amounts based on their filing status. For more information, see the <u>IRS Q&A for the Additional Medicare Tax</u>.

### How does this impact me?

Beginning on January 1, 2013, employers became responsible for withholding the Additional Medicare Tax from Medicare taxable wages and compensation paid to an employee in excess of \$200,000 in a calendar year.

To support this need, Intuit released a Payroll Update in December 2012 that included a new payroll tax item called Medicare Employee Addl Tax.

If you pay wages to employees who are subject to Medicare tax (no matter whether you think you will ever pay any of them over \$200,000), you must set up this new payroll tax item.

This lets QuickBooks handle tracking, calculating, withholding, and reporting the Additional Medicare Tax so you don't have to worry about if or when to apply it.

### What do I need to do in QuickBooks?

If you have upgraded to QuickBooks 2014, R6 or later, and have an active Payroll subscription, QuickBooks automatically sets up this tax item for you.

**Tip:** To see which version of QuickBooks you have, press F2 on your keyboard. Your QuickBooks version and release (R) number appear at the top of the Product Information window.

If you have an older version of QuickBooks (QuickBooks 2013 or QuickBooks 2014 R1– 5), follow these three steps:

- 1. Be sure you've downloaded the latest Payroll Update.
- 2. <u>Open Payroll Setup and close it</u>. This sets up the new payroll tax item and attaches it to existing employees.
- 3. <u>Set up employee defaults</u> so that the new payroll tax item is automatically attached to new employees.

### How does this impact my federal returns?

When it's time to file your payroll tax forms, QuickBooks automatically reports the Additional Medicare Tax on Forms 941, 944, 943, and W-2.

### Other Frequently Asked Questions

Last Updated: 12/17/15 (Revision History)

### **Step 1: Download the latest Payroll Update**

If you have a version of QuickBooks earlier than QuickBooks 2014 R6, you need to download the latest payroll tax table updates (21601 or later).

### To do this task:

1. From the Employees menu in QuickBooks, choose Get Payroll Updates.

| 🛎 Get Payroll Upda                                                      | tes                                                                                   |                                      |
|-------------------------------------------------------------------------|---------------------------------------------------------------------------------------|--------------------------------------|
| You are using tax table<br>You are using payroll ve                     | version: 21601<br>ersion: 04121035                                                    | Payroll Update Info                  |
| You must update before<br>O Download only chan<br>O Download entire pay | e: 12/20/2015<br>ges and additions to currently<br>rroll update.<br><u>Troublesho</u> | Update<br>/ installed payroll files. |
| Subscription Number:<br>Subscription Status:<br>Federal EIN:            | 0005764762<br>Active<br>00-2859596                                                    | <u>A</u> ccount Info                 |
|                                                                         | Close                                                                                 |                                      |

2. Check the tax table version you are using. If it is lower than 21601, select **Download entire payroll update** and click **Update**.

(Some of the graphics in this guide reflect an older version of QuickBooks; however, the instructions apply to QuickBooks 2013, 2014, 2015, and 2016.)

### Step 2: Open and close Payroll Setup to add the payroll tax item

Adding the Medicare Employee AddI Tax payroll tax item is simple; QuickBooks does most of the work.

### To do this task:

- 1. Be sure you have downloaded the latest payroll tax table updates (21601 or later).
- 2. From the Employees menu, choose Payroll Setup.
  - **Tip:** If you are using QuickBooks in multi-user mode, switch to single-user mode to perform these steps.

What if Payroll Setup doesn't open, or it closes unexpectedly?

3. If you're a new Payroll subscriber: Continue through the Payroll Setup wizard as normal. Just make sure you set up at least one employee so the payroll tax item will be added.

If you're not new to Payroll: When Payroll Setup has loaded and you see the QuickBooks Payroll Setup screen, click **Finish Later**. (Click **OK** to dismiss any informational messages.)

QuickBooks automatically creates the **Medicare Employee Addl Tax** payroll tax item and attaches it to the employee record of employees who are marked as subject to Medicare.

Are there employees whose records won't get changed during this process?

4. Follow the instructions below to verify that the payroll tax item has been added to the company file and attached to employee records.

### Verifying that the payroll tax item was added

You can verify that QuickBooks added the payroll tax item to your company file by checking the Payroll Item List.

### To do this task:

- 1. From the Lists menu, choose Payroll Item List.
- 2. Sort the list by Type (by clicking the **Type** column heading).
- 3. Scroll down to the **Other Tax** items and find **Medicare Employee Addl Tax** listed with the Other Tax items.

| 📸 Payroll Item List          |               |                        |              |                    |                             |               | × |
|------------------------------|---------------|------------------------|--------------|--------------------|-----------------------------|---------------|---|
| Item Name                    | Type 🔺        | Amount                 | Annual Limit | Tax Tracking       | Payable To                  | Account ID    |   |
| AZ - Job Training Tax        | Other Tax     | 0.1%                   | 7,000.00     | Co. Paid Other Tax | AZ Unemployment Division    |               |   |
| GA - Admin. Assessment       | Other Tax     | 0.08%                  | 8,500.00     | Co. Paid Other Tax | Georgia Tax Agency          |               |   |
| IN - Counties Tax            | Other Tax     |                        |              | Local Income Tax   | Indiana Tax Agency          | 000000000 999 |   |
| Indiana County Tax           | Other Tax     | -0.0025%               |              | None               | Indiana Tax Agency          |               |   |
| MA Workforce Training Fund   | Other Tax     | 0.06%                  | 14,000.00    | Co. Paid Other Tax | Comptroller of Maryland     |               |   |
| Medicare Employee Addl Tax   | Other Tax     | 0.9%                   |              | Medicare Addl Tax  | United States Treasury      | 99-1111110    |   |
| NV Claimant Employment Tax   | Other Tax     | 0.05%                  | 26,400.00    | Co. Paid Other Tax | Nevada Employement Secur    |               |   |
| OR - Transit Dist. (Tri-Met) | Other Tax     | 0.702%                 |              | Co. Paid Other Tax | Oregon Department of Rev    |               |   |
| OR - Transit District (LTD)  | Other Tax     | 0.68%                  |              | Co. Paid Other Tax | Oregon Department of Rev    |               |   |
| OR - WBF Assessment Co.      | Other Tax     |                        |              | Co. Paid Other Tax | Oregon Department of Rev    |               |   |
| OR - WBF Assessment Emp.     | Other Tax     |                        |              | Co. Paid Other Tax | Oregon Department of Rev    |               |   |
| SC - Contingency Assessment  | Other Tax     | 0.06%                  | 12,000.00    | Co. Paid Other Tax | South Carolina Unemployment |               |   |
| Workers Compensation         | Other Tax     | 5.77%                  | 36,000.00    | None               | Commercial Casuality Insur  |               |   |
| Performance Bonus            | Bonus         | 0.00                   |              | Compensation       |                             |               | - |
| Payroll Item   Activities    | Reports • Ind | lude in <u>a</u> ctive |              |                    |                             |               | ÷ |

### Verifying that the payroll tax item was attached to employee records

You can verify that QuickBooks added the payroll tax item to employee records by checking any one of your employees subject to Medicare tax.

### To do this task:

- 1. From the Employees menu, choose Employee Center.
- 2. Double-click the employee name in the left column to open the employee's record.
- 3. Click the Payroll Info tab on the left.
- 4. Click the Taxes button.
- 5. On the **Federal** tab, verify that the employee is subject to Medicare taxes (the checkbox next to **Medicare** in the Subject to area is checked).
- 6. Click the **Other** tab and verify that **Medicare Employee AddI Tax** appears in the table of taxes for this employee. (You may need to scroll down the table to see this payroll tax item.)

| Taxes for Fisher, Duncan                                                     | X      |
|------------------------------------------------------------------------------|--------|
| Eederal State Other                                                          | ОК     |
| Item Name     TYPE       CA - Employment Training Tax     A                  | Cancel |
| Medicare Employee Addi Tax<br>Medicare Employee Addi Tax<br>Print on W-2 as: |        |
| Previous Local Data (For reference only)                                     |        |
|                                                                              |        |

- 7. To ensure that QuickBooks always adds this payroll tax item for new employees subject to Medicare, be sure to <u>set up employee defaults</u>.
- 8. (Optional) To see other common places in QuickBooks where the Medicare Employee AddI Tax payroll tax item appears, see <u>Appendix A</u>.

(The graphics in this guide reflect an older version of QuickBooks; however, the instructions apply to QuickBooks 2013, 2014, 2015, and 2016.)

### Step 3: Set up default for employee records

Once you have set up the new Medicare Employee Addl Tax payroll tax item, you need to add it to your new employee default settings (for employees subject to Medicare tax).

**Note:** If you add new employees **using Payroll Setup**, the Medicare Employee Addl Tax payroll tax item is automatically set up for employees subject to Medicare, regardless of whether you set up the new-employee defaults.

### To do this task:

- 1. From the Employees menu, choose Employee Center.
- 2. From the Manage Employee Information drop-down, click Change New Employee Default Settings.

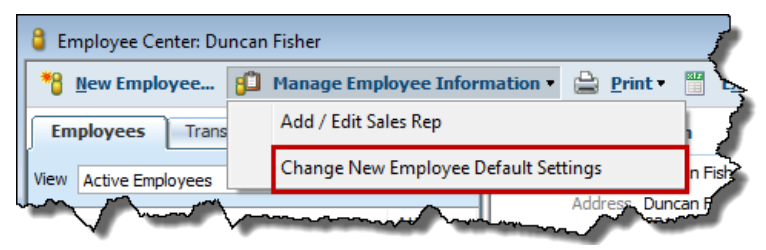

- 3. On the Employee Defaults window, click the Taxes button.
- 4. On the **Federal** tab, verify that the checkbox next to **Medicare** in the Subject to area is checked.
- 5. Click the **Other** tab. Click the drop-down arrow in the first blank row under Item Name and select **Medicare Employee AddI Tax** from the list.

|                                                | Can                                   |
|------------------------------------------------|---------------------------------------|
| Item Name                                      | TYPE Delete                           |
|                                                | ▼ < select Other Tax ▲ Hel            |
| < Add New >                                    |                                       |
| AZ - Job Training Tax                          | · · · · · · · · · · · · · · · · · · · |
| CA - Employment Training Tax                   | ax                                    |
| GA - Admin. Assessment                         |                                       |
| IN - Counties Tax                              |                                       |
| Indiana County Tax<br>MA Workforce Training Fu | nd                                    |
| Medicare Employee Addl Ta:                     | x                                     |
| NV Claimant Employment T                       | Tax                                   |
| OR - Transit Dist. (Tri-Met)                   |                                       |
| OR - WBF Assessment Co.                        |                                       |
| OR - WBF Assessment Emp.                       | . "                                   |
|                                                |                                       |

6. Click **OK** to close the Taxes Defaults window, and click **OK** again to close the Employee Defaults window.

(Some of the graphics in this guide reflect an older version of QuickBooks; however, the instructions apply to QuickBooks 2013, 2014, 2015, and 2016.)

### **Frequently Asked Questions**

### Q: Where can I get more information about the Additional Medicare Tax?

A: See the IRS Q&A for the Additional Medicare Tax.

### Q: Is there an Additional Medicare Tax for tax year 2016?

A: Yes. The Additional Medicare Tax is in effect for tax year 2016. In addition to withholding Medicare tax at 1.45%, you must withhold a 0.9% Additional Medicare Tax from wages you pay to an employee in excess of \$200,000 for the calendar year.

There continues to be no employer share of Additional Medicare Tax.

## Q: Does opening and closing Payroll Setup automatically update *all* employee records?

A: Following the instructions on page 3 adds the Medicare Employee Addl Tax to employee records for all existing active employees (and some inactive or released employees) marked as subject to Medicare.

However, the following types of employee records are **not** automatically updated:

- Employees marked as released with release dates in the past and no payroll activity in the current calendar year.
- Employees marked as inactive with no payroll activity in the current **and** previous calendar year.

If you reinstate one of these employees, you will need to manually add the Medicare Employee AddI Tax to his or her record. (See "<u>Attaching the payroll tax item to</u> <u>employees' records</u>" in Appendix B for instructions.)

# Q: What if my employee wants me to withhold extra Medicare tax during the year to cover potential Additional Medicare Tax liability, for example, for dual-incomes?

A: There is no provision for withholding specifically for the Additional Medicare Tax. Instead, have your employee specify an additional income tax withholding amount on Form W-4. The employee can apply additional income tax withholding against all taxes shown on his or her individual income tax return (Form 1040), including any Additional Medicare Tax liability. (See Question 37 in the <u>IRS Q&A for the Additional</u> <u>Medicare Tax</u>.)

Be sure to enter the amount of additional income tax withholding from the employee's Form W-4 on the employee's record in QuickBooks (on the Federal tab of the Taxes window).

# Appendix A—Where the Medicare Employee Addl Tax item appears in QuickBooks

This appendix is for you if you're curious about the most common places you'll see the Medicare Employee AddI Tax payroll tax item in QuickBooks.

**Note:** You may have expected that the item would be categorized in QuickBooks as a Federal tax, but you'll find it listed as an Other tax instead.

### Payroll Item List

The Medicare Employee Addl Tax payroll tax item appears as an Other Tax type in the Payroll Item List. To find it quickly, sort the list by Type. If you change the name of this payroll tax item, remember to search for the name you used.

| Item Name                    | Type 🔺    | Amount   | Annual Limit | Tax Tracking       | Payable To                  | Account ID    |   |
|------------------------------|-----------|----------|--------------|--------------------|-----------------------------|---------------|---|
| AZ - Job Training Tax        | Other Tax | 0.1%     | 7,000.00     | Co. Paid Other Tax | AZ Unemployment Division    |               | 1 |
| GA - Admin. Assessment       | Other Tax | 0.08%    | 8,500.00     | Co. Paid Other Tax | Georgia Tax Agency          |               |   |
| IN - Counties Tax            | Other Tax |          |              | Local Income Tax   | Indiana Tax Agency          | 000000000 999 |   |
| Indiana County Tax           | Other Tax | -0.0025% |              | None               | Indiana Tax Agency          |               |   |
| MA Workforce Training Fund   | Other Tax | 0.06%    | 14,000.00    | Co. Paid Other Tax | Comptroller of Maryland     |               |   |
| Medicare Employee Addl Tax   | Other Tax | 0.9%     |              | Medicare Addl Tax  | United States Treasury      | 99-1111110    |   |
| W Glaimant Employment Tax    | Other Tax | 0.05%    | 26,400.00    | Co. Paid Other Tax | Nevada Employement Secur    |               |   |
| OR - Transit Dist. (Tri-Met) | Other Tax | 0.702%   |              | Co. Paid Other Tax | Oregon Department of Rev    |               |   |
| OR - Transit District (LTD)  | Other Tax | 0.68%    |              | Co. Paid Other Tax | Oregon Department of Rev    |               |   |
| OR - WBF Assessment Co.      | Other Tax |          |              | Co. Paid Other Tax | Oregon Department of Rev    |               |   |
| OR - WBF Assessment Emp.     | Other Tax |          |              | Co. Paid Other Tax | Oregon Department of Rev    |               |   |
| SC - Contingency Assessment  | Other Tax | 0.06%    | 12,000.00    | Co. Paid Other Tax | South Carolina Unemployment |               |   |
| Workers Compensation         | Other Tax | 5.77%    | 36,000.00    | None               | Commercial Casuality Insur  |               | L |
| Performance Bonus            | Bonus     | 0.00     |              | Compensation       |                             |               | - |

### **Employee Record**

For each employee subject to Medicare, the Medicare Employee Addl Tax payroll tax item should be listed on the Other tab of the Taxes window in the employee's record.

| Taxes for Fisher, Duncan                                                                                                    | ×      |
|----------------------------------------------------------------------------------------------------|--------|
| <u>F</u> ederal <u>S</u> tate <u>O</u> ther                                                                                                    | ОК     |
| Item Name     TYPE       CA - Employment Training Tax     CA - Employment Training Tax       Medicare Employee Addl Tax     Medicare Employee Addl Tax | Cancel |
| Medicare Employee Addl Tax<br>Print on W-2 as:                                                                                                    |        |
| <ul> <li>Previous Local Data (For reference only)</li> </ul>                                                                                           |        |
|                                                                                                    |        |

### Payroll Setup Wizard

When you use the Payroll Setup wizard to add or edit employees, employees you mark as Subject to Medicare are automatically marked as subject to the Medicare Employee AddI Tax on the federal tax information page.

| Employee Duncan Fisher                                             |                              |                                                     |                             | 8                                                                               |
|--------------------------------------------------------------------|------------------------------|-----------------------------------------------------|-----------------------------|---------------------------------------------------------------------------------|
| Enter federal tax informatio                                       | n for Dur                    | ıcan Fisher                                         |                             |                                                                                 |
| Tip: You can find some of this infor                               | mation on t                  | the employee's Form W                               | -4.                         |                                                                                 |
| Filing Status                                                      | Single                       |                                                     | _ Fv                        | volain                                                                          |
| Filling Status                                                     | Single                       |                                                     | · ·                         | <del>gram</del>                                                                 |
| Allowances                                                         | 0                            | Explain                                             |                             |                                                                                 |
| Extra Withholding                                                  | 0.00                         | Explain                                             |                             |                                                                                 |
| Nonresident Alien Withholding                                      | Does not                     | apply                                               |                             | (plain                                                                          |
| HIRE Act Exemption                                                 | Not a qua                    | alified employee                                    |                             | <u>(plain</u>                                                                   |
|                                                                    |                              |                                                     |                             |                                                                                 |
| Withholdings and Credits:                                          |                              |                                                     |                             |                                                                                 |
| Most employees' wages are subj<br>given. Changing the selections b | ject to the t<br>elow inappr | three withholdings; the<br>opriately will cause you | Advance Ea<br>Ir taxes to b | arned Income Credit can no longer be<br>oe calculated incorrectly, resulting in |
| penalties. If you are unsure, che                                  | ck with you                  | r accountant or the IRS                             |                             |                                                                                 |
| 👿 Subject to Medicare and Med                                      | dicare Empl                  | loyee Addl Tax <u>Expla</u>                         | in                          |                                                                                 |
| Subject to Social Security                                         | xplain                       |                                                     |                             |                                                                                 |
| 📝 Subject to Federal Unemploy                                      | yment                        |                                                     |                             |                                                                                 |
| 📄 Subject to Advance Earned I                                      | ncome Cre                    | dit <u>Explain</u>                                  |                             |                                                                                 |
|                                                                    |                              |                                                     |                             |                                                                                 |
| Cancel                                                             |                              |                                                     |                             | < Previous Next >                                                               |
| 1001034337                                                         |                              |                                                     |                             |                                                                                 |

The Medicare Employee Addl Tax also appears on the list of Federal taxes in Payroll Setup. If you use Payroll Setup to change where or how you pay your Medicare Employee taxes, you should make the same change for the Medicare Employee Addl Tax.

| QuickBooks Payroll Setup                                                       |                                                                                               | X                                     |
|--------------------------------------------------------------------------------|-----------------------------------------------------------------------------------------------|---------------------------------------|
| QuickBooks<br>Payroll Setup<br>Introduction<br>Company Setup<br>Employee Setup | Here are the federal taxes we set up<br>Click <b>Edit</b> if you need to review or make chang | for you<br>les to any of these taxes. |
| ✓ <u>Taxes</u>                                                                 | * Federal Tax                                                                                 | Description                           |
| 941/944 Form                                                                   | Eederal Withholding                                                                           | Also known as Federal Withholding Tax |
| Federal taxes                                                                  | Advance Earned Income Credit                                                                  | Also known as AEIC                    |
| <u>State taxes</u>                                                             | Federal Unemployment                                                                          | Also known as FUTA                    |
| Schedule payments                                                              | Medicare Company                                                                              | Medicare Tax                          |
| E-pay accounts                                                                 | Medicare Employee                                                                             | Medicare Tax                          |
| Enrollments                                                                    | Medicare Employee Addl Tax                                                                    | Medicare Additional Tax               |
| Year-to-Date Payrolls                                                          | Social Security Company                                                                       | Also known as FICA                    |
| Data Review                                                                    | Social Security Employee                                                                      | Also known as FICA                    |
| Free Payroll Support                                                           |                                                                                               |                                       |
|                                                                                | How do I view or change a federal tax rate                                                    | 2                                     |
| Finish Later                                                                   | UP513.1658                                                                                    | Continue >                            |

### Paycheck Detail

When you pay employees, you can see the Medicare Employee AddI Tax item in the Employee Summary section of their paycheck detail.

| Fisher, Duncan             |                   |           |                |                | P <u>a</u> y<br>Dse        | Period 12/30/20<br>Direct Deposit | 012 🔜 - 01/12/2013 🚺<br>Class                                                                       |
|----------------------------|-------------------|-----------|----------------|----------------|----------------------------|-----------------------------------|----------------------------------------------------------------------------------------------------|
| Item Name<br>Hourly Wage   | •                 | Rate      | 18.75          | Hours<br>35:00 | Customer:Job               |                                   | Sick Available 0:0<br>/acation Avail. 0:0<br>Sick Accrued<br>/ac. Accrued<br>Do not accrue sick/vai |
| Tot<br>Other Payroll Items | als:              | 656.25    | 35:00 hrs      |                | Employee Summary           | How a                             | are these items calculated                                                                          |
| Item Name                  | Rate              |           | Quantity       | /              | Item Name                  | Amount                            | YTD                                                                                                 |
|                            |                   |           |                | *              | Hourly Wage                | 656.2                             | 5 656.25                                                                                            |
|                            |                   |           |                |                | Medicare Employee Addl Tax | 0.0                               | 0.00                                                                                                |
|                            |                   |           |                |                | Federal Withholding        | -69.0                             | 0 -69.00                                                                                            |
|                            |                   |           |                |                | Social Security Employee   | -27.5                             | 6 -27.56                                                                                            |
|                            |                   |           |                | -              | Medicare Employee          | -9.5                              | 2 -9.52                                                                                             |
|                            |                   |           |                |                | CA - Withholding           | -8.1                              | 5 -8.15                                                                                             |
| ompany Summary             |                   | How are t | these items of | alculated?     | CA - Disability Employee   | -6.5                              | 6 -6.56                                                                                             |
| Item Name                  | Amo               | unt Y     | TD             | 0.00           |                            |                                   |                                                                                                    |
| CA - Employment Training   | Tax               | 40.60     |                | 10.60          |                            |                                   |                                                                                                    |
| Modicaro Company           |                   | -10.69    |                | 0.69           |                            |                                   |                                                                                                    |
| Federal Unemployment       |                   | 3.94      |                | 3.94           |                            |                                   |                                                                                                    |
| CA - Unemployment Comp     | any               | 22.31     |                | 22.31          | Check Amount:              | 535.46                            |                                                                                                    |
| Save & Previous Sav        | re & <u>N</u> ext |           | Save & Clo     | ise            | Cancel                     | lelp                              | Enter net/Calculate gr                                                                              |

Notice that the amount for this payroll tax item appears as \$0.00 until the employee's year-to-date Medicare wages exceed \$200,000 for the calendar year.

### **Paycheck Voucher**

The Medicare Employee Addl Tax item appears under Taxes on the voucher portion of the employee's paycheck.

| Employee<br>Duncan Fisher, 331 Poplar Rd., B | Bayshore, CA | 94326         |                   |                      | SSN Status (Fed/State)<br>***-**-6666 Single/Married (two incomes)<br>Page Pagind: 12/20/2012, 01//2/2012 | Allowances/Extra<br>Fed-0/0/CA-0/0 |
|----------------------------------------------|--------------|---------------|-------------------|----------------------|----------------------------------------------------------------------------------------------------|------------------------------------|
| Earnings and Hours<br>Hourly Wage            | Qty<br>35:00 | Rate<br>18.75 | Current<br>656.25 | YTD Amount<br>656.25 | Pay Penda. 12/30/2012 - 01/12/2013                                                                        | Pay Date. 01/11/2015               |
| Taxes                                        |              |               | Current           | YTD Amount           | _                                                                                                    |                                    |
| Medicare Employee Addl Tax                   |              |               | 0.00              |                      |                                                                                                    |                                    |
| Federal Withholding                          |              |               | -69.00            | -69.00               |                                                                                                    |                                    |
| Medicare Employee                            |              |               | -40.05            | -40.05               |                                                                                                    |                                    |
| CA - Withholding                             |              |               | -8.03             | -9.02                |                                                                                                    |                                    |
| CA - Disability Employee                     |              |               | -6.56             | -6.56                |                                                                                                    |                                    |
| or bloability Employee                       |              |               | -133.80           | -133.80              |                                                                                                    |                                    |
| Net Pay                                      |              |               | 522.45            | 522.45               |                                                                                                    |                                    |

### Pay Stub

The Medicare Employee Addl Tax item appears on the employee's pay stub in the Taxes section.

| Duncan Fish<br>331 Poplar R<br>Bayshore, Ca                                                                                                    | er<br>&d.<br>A 94326 |               |                                                                                        |                                                                                              |                |                              |                      |
|----------------------------------------------------------------------------------------------------|----------------------|---------------|----------------------------------------------------------------------------------------|----------------------------------------------------------------------------------------------|----------------|------------------------------|----------------------|
| Employee Pay Stub                                                                                                    | Ch                   | eck number:   | 23                                                                                     |                                                                                              | Pay Period: 12 | /30/2012 - 01/12/2013        | Pay Date: 01/11/2013 |
| Employee                                                                                                    |                      |               |                                                                                        |                                                                                              | SSN            | Status (Fed/State)           | Allowances/Extra     |
| Juncan Fisher, 331 Popiar Rd., I                                                                                                    | Baysnore, C.         | A 94326       |                                                                                        |                                                                                              |                | Single/Married (two incomes) | Fed-0/0/CA-0/0       |
| arnings and Hours                                                                                                    | Qty                  | Rate          | Current                                                                                | YTD Amount                                                                                   |                |                              |                      |
| arnings and Hours<br>Jourly Wage                                                                                                    | Qty<br>35:00         | Rate<br>18.75 | Current<br>656.25                                                                      | YTD Amount<br>656.25                                                                         |                |                              |                      |
| arnings and Hours<br>lourly Wage<br>axes                                                                                                    | Qty<br>35:00         | Rate<br>18.75 | Current<br>656.25<br>Current                                                           | YTD Amount<br>656.25<br>YTD Amount                                                           |                |                              |                      |
| arnings and Hours<br>Iourly Wage<br>axes<br>Medicare Employee Addl Tax                                                                                                    | Qty<br>35:00         | Rate<br>18.75 | Current<br>656.25<br>Current<br>0.00                                                   | YTD Amount<br>656.25<br>YTD Amount<br>0.00                                                   | I              |                              |                      |
| arnings and Hours<br>lourly Wage<br>axes<br><u>Aedicare Employee Addl Tax</u><br>ederal Withholding<br>Varial Security Employee                                                                 | Qty<br>35:00         | Rate<br>18.75 | Current<br>656.25<br>Current<br>-69.00<br>40.69                                        | YTD Amount<br>656.25<br>YTD Amount<br>0.00<br>-69.00<br>40.69                                | I              |                              |                      |
| Earnings and Hours<br>Hourly Wage<br>Taxes<br>Aedicare Employee AddI Tax<br>rederal Withholding<br>Social Security Employee<br>Aedicare Employee                                                | Qty<br>35:00         | Rate<br>18.75 | Current<br>656.25<br>Current<br>-69.00<br>-40.69<br>-9.52                              | YTD Amount<br>656.25<br>YTD Amount<br>0.00<br>-69.00<br>-40.69<br>-9.52                      | I              |                              |                      |
| Carnings and Hours<br>tourly Wage<br>Taxes<br><u>Adelicare Employee AddI Tax</u><br>rederal Withholding<br>Social Security Employee<br>Aedicare Employee<br>Ae Withholding                      | Qty<br>35:00         | Rate<br>18.75 | Current<br>656.25<br>Current<br>-69.00<br>-40.69<br>-9.52<br>-8.03                     | YTD Amount<br>656.25<br>YTD Amount<br>0.00<br>-69.00<br>-40.69<br>-9.52<br>-8.03             | I              |                              |                      |
| annings and Hours<br>lourly Wage<br>axes<br>Aedicare Employee Addl Tax<br>ederal Withholding<br>Social Security Employee<br>Aedicare Employee<br>Ao Withholding<br>CA - Disability Employee     | Qty<br>35:00         | Rate<br>18.75 | Current<br>656.25<br>Current<br>-69.00<br>-40.69<br>-9.52<br>-8.03<br>-6.56            | YTD Amount<br>656.25<br>YTD Amount<br>-69.00<br>-40.69<br>-9.52<br>-8.03<br>-6.56            | I              |                              |                      |
| Farnings and Hours<br>Hourly Wage<br>Taxes<br>Hedricare Employee Addi Tax<br>ederal Withholding<br>Social Security Employee<br>Acticare Employee<br>A - Withholding<br>XA - Disability Employee | Qty<br>35:00         | Rate<br>18.75 | Current<br>656.25<br>Current<br>-69.00<br>-40.69<br>-9.52<br>-8.03<br>-6.56<br>-133.80 | YTD Amount<br>656.25<br>YTD Amount<br>-69.00<br>-40.69<br>-9.52<br>-8.03<br>-6.56<br>-133.80 | I              |                              |                      |

### **Scheduled Liability Payments**

The Medicare Employee AddI Tax item is automatically included along with Medicare Employee and Medicare Company when you pay your scheduled payroll tax liabilities to the U.S. Treasury.

|                                 | 1 | Send By                                                  | Status                                                   | Payment                                                                                                | Method                                                  | Period                                                | Amount Due                                                                 |        |
|---------------------------------|---|----------------------------------------------------------|----------------------------------------------------------|----------------------------------------------------------------------------------------------------|---------------------------------------------------------|-------------------------------------------------------|----------------------------------------------------------------------------|--------|
| Pay<br>Scheduled<br>Liabilities | V | 01/15/13<br>01/31/13<br>01/31/13<br>02/15/13<br>04/30/13 | Upcoming<br>Upcoming<br>Upcoming<br>Upcoming<br>Upcoming | Federal 941/944/943<br>AZ UI and Job Training Tax<br>Federal 940<br>Federal 941/944/943<br>Federal 940 | Check<br>Check<br><u>Check</u><br><u>Check</u><br>Check | Dec 2012<br>Q4 2012<br>Q4 2012<br>Jan 2013<br>Q1 2013 | <u>365.50</u><br><u>34.29</u><br><u>15.06</u><br>91,009.75<br><u>42.00</u> | *<br>  |
|                                 | _ |                                                          |                                                          | Charly E-payro                                                                                         | Total Sele                                              | cted Items:                                           | 91,009.75                                                                  | ······ |
|                                 |   | Related Pay                                              | ment Activit                                             | ties • Check E-paymo                                                                                   | ent Status                                              |                                                       | View/Pay                                                                   |        |

| E | 🖞 Liability Payment - Bank o                                                                       | of Patrick                         | in a second           | ×                                                                         |
|---|----------------------------------------------------------------------------------------------------|------------------------------------|-----------------------|---------------------------------------------------------------------------|
| ſ | Payment 1 of 1                                                                                     |                                    |                       | 📇 <u>P</u> rint                                                           |
|   | Bank Account Bank of Patric                                                                        | ( <b>•</b>                         | Ending Balance        | 1,006,676.22                                                              |
|   | Pay to the Order of <u>United</u> <u>Ninety-one thousand nine a</u> Address Memo <u>99-1111110</u> | States Treasury<br>nd 75/100****** |                       | No. To Print<br>Date 02/15/2013 ())<br>\$ 91,009.75<br>********** Dollars |
|   | Period: 01/01/13 - 01/31/13                                                                        |                                    | How do I e-pay?       | ⊙ E-payment <b>⊚ C<u>h</u>eck</b>                                         |
|   | Expenses                                                                                           | \$0.00 Payroll Lia                 | abilities \$91,009.75 | To be printed                                                             |
|   | Payroll Item                                                                                       | Amount                             | Memo                  | Class                                                                     |
|   | Social Security Employee<br>Medicare Company                                                       | 7,049.40                           | 1                     | <b>^</b>                                                                  |
|   | Medicare Employee                                                                                  | 2,982.02                           |                       |                                                                           |
|   | Medicare Employee Addl Tax                                                                         | 50.91                              |                       | ▼ 1 <sup>1</sup>                                                          |
|   | Recalculate                                                                                        |                                    | Save & Close          | & Next Cancel                                                             |

### **Custom Liability Payments**

When you create a custom liability payment that includes either Medicare Company or Medicare Employee tax withholding, QuickBooks automatically selects the other tax item and includes its amount. However, QuickBooks does **not** automatically select and include the Medicare Employee AddI Tax item. If you need to pay this tax, you must manually select it. (Note that if you have renamed the payroll tax item, it might not appear directly under the Medicare Company and Medicare Employee items.)

| To be printe <u>d</u><br>Bank Account | <ul> <li>Review liability check to<br/>enter expenses/penalties</li> </ul> |                | Create<br>Cancel<br>Payroll Liabilities Report<br>Help |  |
|---------------------------------------|----------------------------------------------------------------------------|----------------|--------------------------------------------------------|--|
| Bank of Patrick 🔹                     | Create liability check without reviewing                                   |                |                                                        |  |
| Check Date<br>01/26/2013 🔳            | Show Payroll Liabilities                                                   |                |                                                        |  |
| ort By Payable To 💌                   | Dates Custom                                                               | m 01/13/2013 🔳 | Through 01/26/2013                                     |  |
| ✓ Payroll Item                        | Payable To                                                                 | Balance        | Amt. To Pay                                            |  |
| CA - Unemployment Company             | CA State Franchise Tax Board                                               | 215.6          | 9 0.00 ^                                               |  |
| CA - Withholding                      | CA State Franchise Tax Board                                               | 29,001.1       | 3 0.00                                                 |  |
| Federal Unemployment                  | United States Treasury                                                     | 38.0           | 6 0.00                                                 |  |
| Federal Withholding                   | United States Treasury                                                     | 70,827.0       | 0.00                                                   |  |
| <ul> <li>Medicare Company</li> </ul>  | United States Treasury                                                     | 2,972.5        | 2,972.50                                               |  |
| 🖌 Medicare Employee                   | United States Treasury                                                     | 2,972.5        | 2,972.50                                               |  |
| Medicare Employee Addl Tax            | United States Treasury                                                     | 50.9           | 1 0.00                                                 |  |
| Social Security Company               | United States Treasury                                                     | 7,008.7        | 1 0.00                                                 |  |
| Social Security Employee              | United States Treasury                                                     | 7,008.7        | 1 0.00 -                                               |  |
|                                       |                                                                            | 121,103.8      | 4 5,945.00                                             |  |

### **Payroll Reports**

You can see the Medicare Employee AddI Tax item in many payroll reports (**Reports > Employees & Payroll**).

One of the most common payroll reports is the Payroll Summary report. Notice that in this report the Medicare Employee Addl Tax item appears in the Taxes Withheld section and that it appears with Other Tax items after all federal and state tax items. Remember that if you filter this report to display only certain payroll items; use the All Taxes Withheld filter rather than the All Federal filter if you want to see the Medicare Employee Addl Tax item.

| 🔟 Payroll Summary                                                 |                            |                              |         |             | - • • |  |  |
|-------------------------------------------------------------------|----------------------------|------------------------------|---------|-------------|-------|--|--|
| Customize Report Share Template Memorize Print E-mail • Excel • H | lide He <u>a</u> der R     | efre <u>s</u> h              |         |             |       |  |  |
| Dates This Calendar Quarter - From 01/01/2013 To 03/31/2013 Co    | olumns Employee            | <ul> <li>Internet</li> </ul> |         |             |       |  |  |
| 6-49 DM                                                           | Deals C.                   | atta Canatauntian            |         |             |       |  |  |
| OLIO FM                                                           | ROCK Ca                    | istie Construction           |         |             |       |  |  |
| 01/01/13                                                          | Payr                       | oll Summary                  |         |             |       |  |  |
|                                                                   | January through March 2013 |                              |         |             |       |  |  |
|                                                                   | Fis                        | sher, Duncan                 |         | TOTAL       |       |  |  |
| · · ·                                                             | • Hours •                  | Rate + Jan - Mar 13 +        | Hours + | Rate        |       |  |  |
| Employee Wages, Taxes and Adjustments                             |                            |                              |         |             |       |  |  |
| Gross Pay                                                         |                            |                              |         |             |       |  |  |
| Hourly Wage                                                       | 35                         | 18.75 656.25                 | 35      | 656.25      |       |  |  |
| Performance Bonus                                                 |                            | 205,000.00                   | 25      | 205,000.00  |       |  |  |
| Iotal Gross Pay                                                   | 35                         | 205,656.25                   | 35      | 205,656.25  |       |  |  |
| Adjusted Gross Pay                                                | 35                         | 205,656.25                   | 35      | 205,656.25  |       |  |  |
| Taxes Withheld                                                    |                            |                              |         |             |       |  |  |
| Federal Withholding                                               |                            | -70,896.00                   |         | -70,896.00  |       |  |  |
| Medicare Employee                                                 |                            | -2,982.02                    |         | -2,982.02   |       |  |  |
| Social Security Employee                                          |                            | -7,049.40                    |         | -7,049.40   |       |  |  |
| CA - Withholding                                                  |                            | -29,009.21                   |         | -29,009.21  |       |  |  |
| CA - Disability Employee                                          |                            | -1,008.80                    |         | -1,008.80   | _     |  |  |
| Medicare Employee AddI Tax                                        |                            | -50.91                       |         | -50.91      |       |  |  |
| Total Taxes Withheld                                              | _                          | <u>-110,996.34</u>           | —       | -110,996.34 | _     |  |  |
| Net Pay                                                           | <u>35</u>                  | 94,659.91                    | 35      | 94,659.91   |       |  |  |
| Employer Taxes and Contributions                                  |                            |                              |         |             |       |  |  |
| Federal Unemployment                                              |                            | 42.00                        |         | 42.00       |       |  |  |
| Medicare Company                                                  |                            | 2,982.02                     |         | 2,982.02    |       |  |  |
| Social Security Company                                           |                            | 7,049.40                     |         | 7,049.40    |       |  |  |
| CA - Unemployment Company                                         |                            | 238.00                       |         | 238.00      |       |  |  |
| CA - Employment Training Tax                                      |                            | 7.00                         |         | 7.00        |       |  |  |
| Total Employer Taxes and Contributions                            |                            | 10,318.42                    |         | 10,318.42   |       |  |  |
|                                                                   |                            |                              |         |             |       |  |  |
|                                                                   |                            |                              |         |             |       |  |  |
| ]                                                                 |                            |                              |         |             |       |  |  |

If you double-click the amount shown for the item (either under an employee's column or under the Total column), QuickBooks shows you the details for this amount in the Transactions by Payroll Item report.

| Ę                                                                                                 | Transactions by P                                                                  | ayroll Item      |              |                |                       |            |                    |          | - • •     |
|---------------------------------------------------------------------------------------------------|------------------------------------------------------------------------------------|------------------|--------------|----------------|-----------------------|------------|--------------------|----------|-----------|
|                                                                                                   | Customize Report Share Template Memorize Print E-mal • Excel • Hide Header Refresh |                  |              |                |                       |            |                    |          |           |
| Dates Custom 🗸 From 01/01/2013 🔳 To 03/31/2013 📕 Total By Payroll item detail 💌 Sort By Default 💌 |                                                                                    |                  |              |                |                       |            |                    |          |           |
| Γ                                                                                                 | 6:16 PM                                                                            |                  |              |                | Rock Castle Const     | ruction    |                    |          |           |
|                                                                                                   | 01/01/13                                                                           |                  |              |                | Transactions by Pa    | vroll Item |                    |          |           |
|                                                                                                   |                                                                                    |                  |              |                | January through Mar   | ch 2013    |                    |          |           |
|                                                                                                   | ♦ Type                                                                             | ♦ Date           | ♦ <u>Num</u> | ♦ Name         | Income Subject To Tax | Wage Base  | Wage Base (Tips) > | Amount + | Balance + |
|                                                                                                   | Medicare Emplo                                                                     | oyee Addi Tax    |              |                |                       |            |                    |          |           |
|                                                                                                   | Paycheck                                                                           | 01/11/2013       | 23           | Fisher, Duncan | 656.25                | 0.00       | 0.00               | 0.00     | 0.00 <    |
|                                                                                                   | Paycheck                                                                           | 01/25/2013       |              | Fisher, Duncan | 205,000.00            | 5,656.25   | 0.00               | -50.91   | -50.91    |
|                                                                                                   | Total Medicare En                                                                  | nployee Addl Tax |              |                | 205,656.25            | 5,656.25   | 0.00               | -50.91   | -50.91    |
|                                                                                                   | TOTAL                                                                              |                  |              |                | 205,656.25            | 5,656.25   | 0.00 =             | -50.91 _ | -50.91    |

The Income Subject to Tax column for this item represents the taxable wages paid for each employee from the time the Medicare Employee AddI Tax payroll tax item was added to the employee's record. (That is, it may not match the Income Subject to Tax amount under Medicare Employee if the item was added after some paychecks were created. This discrepancy is not a problem.)

Additional Medicare Tax User Guide for QuickBooks © 2015 Intuit Inc. All rights reserved. <u>Trademarks</u>. The Wage Base column is more important. The IRS has added a line to Form 941 for employers to report individuals' wages subject to the Additional Medicare Tax; the wages reflected in the Wage Base column are automatically inserted on this line. As long as you set up the Medicare Employee AddI Tax payroll tax item for an employee before you pay that employee over \$200,000, the Wage Base column is \$0.00 until the employee's Medicare taxable wages exceed \$200,000. Then the Wage Base column shows the amount of Medicare taxable wages paid in excess of \$200,000. QuickBooks uses this column to report on Form 941/944/943.

Another common payroll report is the Payroll Detail Review. Note again that the Medicare Employee Addl Tax item appears with Other Tax items after all federal and state tax items.

| 🔟 Payroll Detail | Review                                                               |                        |                        |                      |                |          |             |                        |                                         |                                                                                                    |
|------------------|----------------------------------------------------------------------|------------------------|------------------------|----------------------|----------------|----------|-------------|------------------------|-----------------------------------------|----------------------------------------------------------------------------------------------------|
| Customize Report | Share Template Memorize Print                                        | E-mail  E <u>x</u> cel | Hide Header            | Refresh              |                |          |             |                        | ter ter ter                             |                                                                                                    |
| Dates This Caler | dar Quarter From 01/01/2013                                          | To 03/31/201           | 13 📕 Sort By Default   | ✓ <sup>1</sup>       |                |          |             |                        |                                         |                                                                                                    |
| 6:14 PM          |                                                                      |                        | Rock                   | Castle Constr        | uction         |          |             |                        |                                         |                                                                                                    |
| 01/01/13         |                                                                      |                        | Payr                   | oll Detail Re        | eview          |          |             |                        |                                         |                                                                                                    |
|                  |                                                                      |                        | Janua                  | ary through Marc     | h 2013         |          |             |                        |                                         |                                                                                                    |
|                  | ◆ Date                                                               | ♦ Tax Table ♦          | Income Subject •       | Wage Base + Pay      | roll Tax > U   | ser E >  | Amount • 0  | Calculated Amo + Amour | t Differe +                             |                                                                                                    |
|                  | Hourly Wage                                                          |                        |                        |                      |                |          |             |                        |                                         | Â                                                                                                    |
| 1                | 01/11/2013 12/11/2012 07:30:04                                       | 21301                  | 0.00                   | 0.00                 |                | Y        | 656.25      | 656.25                 | 0.00 ◄                                  |                                                                                                    |
|                  | Total Hourly Wage                                                    |                        | 0.00                   | 0.00                 |                |          | 656.25      |                        |                                         |                                                                                                    |
|                  | Performance Bonus                                                    |                        |                        |                      |                |          |             |                        |                                         |                                                                                                    |
|                  | 01/25/2013 12/31/2012 14:07:05                                       | 21301                  | 0.00                   | 0.00                 |                | N        | 205,000.00  | 205,000.00             | 0.00                                    |                                                                                                    |
|                  | Total Performance Bonus                                              |                        | 0.00                   | 0.00                 |                |          | 205,000.00  |                        |                                         |                                                                                                    |
|                  | Federal Withholding                                                  |                        |                        |                      |                |          |             |                        |                                         |                                                                                                    |
|                  | 01/11/2013 12/11/2012 07:30:04                                       | 21301                  | 656.25                 | 656.25               |                | N        | -69.00      | -69.00                 | 0.00                                    |                                                                                                    |
|                  | Total Federal Withholding                                            | 21301                  | 205,656.25             | 205,656.25           |                | N        | -70,827.00  | -70,027.00             | 0.00                                    |                                                                                                    |
|                  |                                                                      |                        |                        |                      |                |          |             |                        |                                         |                                                                                                    |
|                  | Medicare Employee<br>01/11/2013 12/11/2012 07:30:04                  | 21301                  | 656 25                 | 656.25               | 1 45%          | N        | -9.52       | -9.52                  | 0.00                                    |                                                                                                    |
|                  | 01/25/2013 12/31/2012 14:07:05                                       | 21301                  | 205,000.00             | 205,000.00           | 1.45%          | N        | -2,972.50   | -2,972.50              | 0.00                                    |                                                                                                    |
|                  | Total Medicare Employee                                              |                        | 205,656.25             | 205,656.25           |                |          | -2,982.02   |                        |                                         |                                                                                                    |
|                  | Social Security Employee                                             |                        |                        |                      |                |          |             |                        |                                         |                                                                                                    |
|                  | 01/11/2013 12/11/2012 07:30:04                                       | 21301                  | 656.25                 | 656.25               | 6.2%           | N        | -40.69      | -40.69                 | 0.00                                    |                                                                                                    |
| Lana .           | 01/25/2013 12/31/2019 14:07:05                                       | 213~                   | 205.000.00             | di, stationed in the | 62° vr         | h Ulandi | -7,008.71   | 008-74-000             | 0.00                                    | and the second second second second second second second second second second second second second second second |
|                  |                                                                      |                        |                        |                      | -              |          |             |                        |                                         |                                                                                                    |
| for the second   | - CA - binemployn                                                    |                        | and the for the second | یک سب سر             | بىرىر - يېرى - | /~~~~,   | - Conserved | Carriel Carrier        | ~~~~~~~~~~~~~~~~~~~~~~~~~~~~~~~~~~~~~~~ | al the second of                                                                                                 |
|                  | 01/11/2013 12/11/2012 07:30:04                                       | 21301                  | 656.25                 | 656.25               | 3.4%           | N        | -22.31      | -22.31                 | 0.00                                    |                                                                                                    |
|                  | Total CA - Unemployment Company                                      | 21301                  | 205,656.25             | 7,000.00             | 3.476          | N        | -215.69     | -215.09                | 0.00                                    |                                                                                                    |
| l r              |                                                                      |                        |                        |                      |                |          |             |                        |                                         |                                                                                                    |
|                  | Medicare Employee Addi Tax<br>01/11/2013 12/11/2012 07:30:04         | 21301                  | 656.25                 | 0.00                 | 0.9%           | N        | 0.00        | 0.00                   | 0.00                                    |                                                                                                    |
|                  | 01/25/2013 12/31/2012 14:07:05                                       | 21301                  | 205,000.00             | 5,656.25             | 0.9%           | N        | -50.91      | -50.91                 | 0.00                                    |                                                                                                    |
|                  | Total Medicare Employee Addl Tax                                     |                        | 205,656.25             | 5,656.25             |                |          | -50.91      |                        |                                         |                                                                                                    |
|                  | CA - Employment Training Tax                                         |                        |                        |                      |                |          |             |                        |                                         |                                                                                                    |
|                  | 01/11/2013 12/11/2012 07:30:04                                       | 21301                  | 656.25                 | 656.25               | 0.1%           | N        | -0.66       | -0.66                  | 0.00                                    |                                                                                                    |
|                  | 01/25/2013 12/31/2012 14:07:05<br>Total CA - Employment Training Tax | 21301                  | 205,000.00             | 6,343.75             | 0.1%           | N        | -6.34       | -6.34                  | 0.00                                    |                                                                                                    |
|                  | team on a comparyment maning fax                                     |                        | 200,000.20             | 1,000.00             |                |          | -7.00       |                        |                                         |                                                                                                    |
| 1                |                                                                      |                        |                        |                      |                |          |             |                        |                                         | <b>T</b>                                                                                                    |

(Some of the graphics in this guide reflect an older version of QuickBooks; however, the instructions apply to QuickBooks 2013, 2014, 2015, and 2016.)

### Appendix B—What to do if Payroll Setup doesn't work

Some customers report that they have problems opening Payroll Setup, or that Payroll Setup closes unexpectedly. If this happens, you can use these instructions to manually add the Medicare Employee Addl Tax to your company file and attach it to your employees' records.

### Adding the payroll tax item to the company record

For QuickBooks to properly handle the Additional Medicare Tax calculations, withholding, and payroll tax form reporting, you must first set up the Medicare Employee AddI Tax payroll tax item for your company.

### To do this task:

- 1. From the Employees menu, choose Manage Payroll Items > New Payroll Item.
- 2. Select Custom setup and click Next.
- 3. Select Other Tax and click Next.
- 4. Click the drop-down arrow next to User-Defined Tax, and select **Medicare Employee AddI Tax** from the list. Click **Next**.

| Add new payro | oll item                                                                                                    |                                                    |        |
|---------------|----------------------------------------------------------------------------------------------------|----------------------------------------------------|--------|
| Jar           | Other tax                                                                                                    |                                                    |        |
| STATE         | Other tax: Choose a predefined tax fro<br>tax you want, choose User-Defined Ta:                                                                                                    | m the list. If you do not see the to create a tax. | •      |
| FILM          | User-Defined Tax                                                                                                    | <b>.</b>                                           |        |
| D 401         | ME - Comp Skills Schir Fund<br>ME - Surtax<br>MI - Cities Res Tax<br>MI - Cities Work Tax<br>MI - Othes Work Tax<br>MN - Workforce Enhancement Fee<br>MS - Training Contribution<br>MT - Admin, Fund Tax<br>MT - Old Fund Liab. Company | ny?                                                |        |
|               | MT - Old Fund Liab, Employee<br>Medicare Employee Add Tax                                                                                                    |                                                    |        |
|               | NC + Iraning and Keemployment                                                                                                    |                                                    |        |
| Badg          | NE - State Unemp. Ins. Tax<br>NH - Admin. Contribution<br>NJ - Family Leave Insurance<br>NJ - Health Care Subsidy Co.<br>NJ - Health Care Subsidy Emp.<br>NJ - WEISTWE Company                                                          |                                                    | Cancel |
|               | NJ - WF/SWF Employee<br>NM - Trust Fund<br>NM - Workers' Comp Fee Co.                                                                                                    |                                                    |        |

5. Accept the default name for the **Medicare Employee Addl Tax** payroll tax item by clicking **Next**.

(Although you can change the name of this payroll tax item, we recommend that you accept the default so that you can easily remember and find it in on paychecks and payroll reports.)

- 6. Click the drop-down arrow in the box for the name of the agency to which the tax is paid, and select the same agency (vendor) name you use for the Medicare Company and Medicare Employee payroll tax items (typically, the United States Treasury).
- 7. Accept the Payroll Liabilities default account, and click Next.

8. Assisted Payroll users only: If you get this warning that you have not entered tax ID information for the Medicare Employee AddI Tax item, click **Yes** to ignore it.

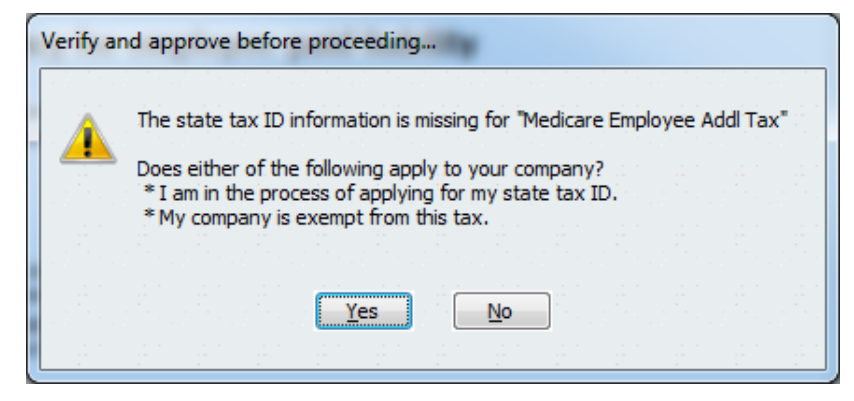

9. Accept the displayed settings on any additional windows, clicking **Next** until you can click **Finish**.

### Attaching the payroll tax item to employees' records

For **each employee** subject to Medicare, you must manually add the Medicare Employee AddI Tax payroll tax item as an Other Tax on the employee's record.

### To do this task:

- 1. From the Employees menu, choose Employee Center.
- 2. Double-click the employee name in the left column to open the employee's record.
- 3. Click the Payroll Info tab on the left.
- 4. Click the Taxes button.
- 5. On the **Federal** tab, verify that the employee is subject to Medicare taxes (the checkbox next to **Medicare** in the Subject to area is checked).
- 6. Click the **Other** tab. Click the drop-down arrow in the first blank row under Item Name and select **Medicare Employee AddI Tax** from the list.

| Eederal State Oth                                                                                                    | er <u>er ser ser ser ser</u>     | OK     |
|----------------------------------------------------------------------------------------------------|----------------------------------|--------|
|                                                                                                    |                                  | Cancel |
| Item Name                                                                                                    | TYPE Delete                      |        |
| CA - Employment Training Ta                                                                                                    | x CA - Employment Training Tax 🔺 | Help   |
|                                                                                                    | < select Other Tax               |        |
| < Add New >                                                                                                    | -                                |        |
| GA - Admin. Assessment<br>IN - Counties Tax<br>Indiana County Tax<br>MA - Workforce Training Fit<br>Medicare Employee Addl Tr<br>INV - Claimant Employee Addl Tr<br>INV - Claimant Employee<br>OR - Transit District (LTU)<br>OR - Transit District (LTU)<br>OR - WBF Assessment Emp<br>SC - Contingency Assessm | und<br>ax<br>Tax<br>y)           |        |

- 7. Click **OK** to close the Taxes window, and click **OK** again to close the employee record.
- 8. Double-click the next employee name and repeat steps 3 through 7.

To ensure that QuickBooks always adds this payroll tax item for new employees subject to Medicare, be sure to <u>set up employee defaults</u>.

(Some of the graphics in this guide reflect an older version of QuickBooks; however, the instructions apply to QuickBooks 2013, 2014, 2015, and 2016.)

## **Revision history**

| Date       | Revision Details                                                                                                    |
|------------|----------------------------------------------------------------------------------------------------|
| 12/13/2012 | Original document                                                                                                    |
| 12/21/2012 | Added alert about possible issue with Payroll Update 21301.                                                              |
| 12/27/2012 | Changed required update to Payroll Update 21302; added clarification on employee records that get automatically updated. |
| 1/1/2013   | Updated to add new graphics and reflect 2013 system behavior.                                                            |
| 1/4/2013   | Updated with workaround for issue in which multiple Earnings payroll items are reordered by Payroll Setup.               |
| 1/17/2013  | Changed required update to Payroll Update 21304, and updated FAQs.                                                       |
| 3/21/2013  | Updated to reflect changes in Form 941.                                                                                  |
| 4/22/2013  | Clarified report dates for Payroll Item Detail report when preparing Form 941.                                           |
| 12/12/2013 | Updated for changes in Form W-2 and reference to the latest payroll update.                                              |
| 12/26/2013 | Updated for Form 944/943 included in the latest payroll update.                                                          |
| 12/31/2013 | Removed information specific to 2013.                                                                                    |
| 3/13/2014  | Updated for 2014 Form 941 included in Payroll Update 21408.                                                              |
| 6/19/2014  | Updated to reflect QuickBooks 2014 R6 automatic setup for<br>Medicare Employee Addl Tax payroll item.                    |
| 12/11/2014 | Updated for 2014 Forms 943, 944, and W-2 included in the latest payroll update.                                          |
| 12/17/2015 | Updated for 2015                                                                                                    |